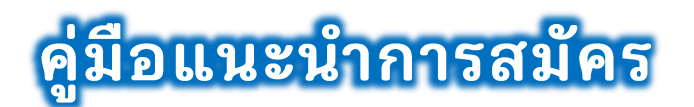

### รอบพิเศษตามโครงการ CMRU Education Expo

 หน้าแรก ระบบรับสมัครเข้าศึกษา "รอบพิเศษตามโครงการ CMRU Education Expo" สามารถเข้าถึง ระบบได้ผ่าน Link URL ของ TCAS CMRU (https://www.tcas.cmru.ac.th/) ดังรูปที่ 1 ประกอบด้วยเมนู

- 1) สมัครเข้าศึกษา
- 2) ข้อมูลผู้สมัคร
- 3) คู่มือแนะนำการสมัคร
- 4) รายละเอียดการสมัคร
  - (1) รายละเอียด และประกาศรับสมัคร
  - (2) กำหนดการรับสมัคร
  - (3) สาขาวิชาที่เปิดรับสมัคร
- 5) สถิติการสมัครและชำระเงิน
- 6) ออกจากระบบ

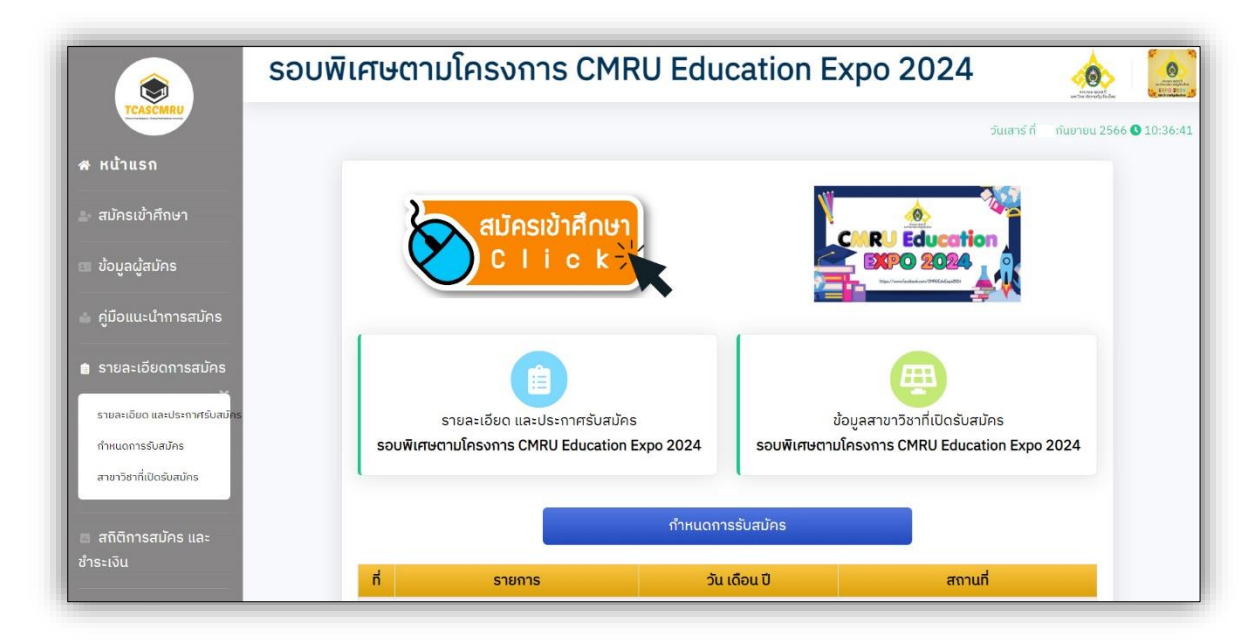

รูปที่ 1 "หน้าแรก รอบพิเศษตามโครงการ CMRU Education Expo"

 เมนู "สมัครเข้าศึกษา" ผู้สมัครศึกษาประกาศและข้อกำหนดสำหรับผู้สมัครเป็นนักศึกษาระดับปริญญาตรี ภาคปกติ สามารถคลิกปุ่ม "รับทราบประกาศ และข้อกำหนด ๆ" เพื่อดำเนินการขั้นตอนต่อไป ดังรูปที่ 2

| ประกาศและข้อกำหนดสำหรับผู้สมัครเป็นนักค                                                                                                    | ึ่ำกษา ระดับปริญญาตรี ภาคปกติ                                                                                        |
|----------------------------------------------------------------------------------------------------|----------------------------------------------------------------------------------------------------|
| สถานที่ในการจัดการเรียนการสอน                                                                                                    |                                                                                                    |
| <ol> <li>มหาวิทยาลัยจัดการเรียนการสอนให้นักศึกษา ณ ศูนย์แม่ริม อำเภส<br/>เหตุผลและความจำเป็น มหาวิทยาลัยอาจจัดการเรียนการสอนในศูนย์เวีย<br/>การจัดการเรียนการสอนเป็นสำคัญ</li> <li>1) คณะครุศาสตร์ ทุกสาขาวิชา</li> <li>2) คณะเทคโนโลยีการเกษตร ทุกสาขาวิชา</li> <li>3) คณะวิทยาศาสตร์และเทคโนโลยี ทุกสาขาวิชา</li> </ol> | <b>วแม่ริม จังหวัดเชียงใหม่</b> ในสาขาวิชา ดังต่อไปนี้ เว้นแต่มี<br>ยงบัวเฉพาะในบางรายวิชาก็ได้ โดยคำนึงถึงคุณภาพของ |
| 2. มหาวิทยาลัยจัดการเรียนการสอนให้นักศึกษา <b>ณ มหาวิทยาลัยราช</b><br>สังกัดในคณะ/วิทยาลัย ต่าง ๆ ยกเว้น บางสาขาวิชาที่กำหนดใน ข้อ 1.                                                                                                    | <b>กั<u>ฏ</u>เชียงใหม่ อำเภอเมือง จังหวัดเชียงใหม่</b> ทุกสาขาวิชาที่                                                |
| <ol> <li>3. มหาวิทยาลัยจัดการเรียนการสอนให้นักศึกษา ณ วิทยาเขตแม่ฮ่อง</li> <li>วิทยาลัยแม่ฮ่องสอน</li> </ol>                                                                                                    | <b>สอน อำเภอเมือง จังหวัดแม่ฮ่องสอน</b> ทุกสาขาวิชาที่สังกัด                                                         |
| ทั้งนี้ ระเบียบ หรือข้อปฏิบัติ ให้เป็นไปตามประกาศของมหาวิทยาลัย                                                                                                    |                                                                                                    |
|                                                                                                    | <b>ร</b> ับทราบประกาศ และข้อกำหนดดังกล่าวแล้ว                                                                        |

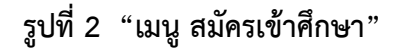

1) ป้อนข้อมูลหมายเลขประจำตัวประชาชน หรือหมายเลขหนังสือเดินทาง ดังรูปที่ 3

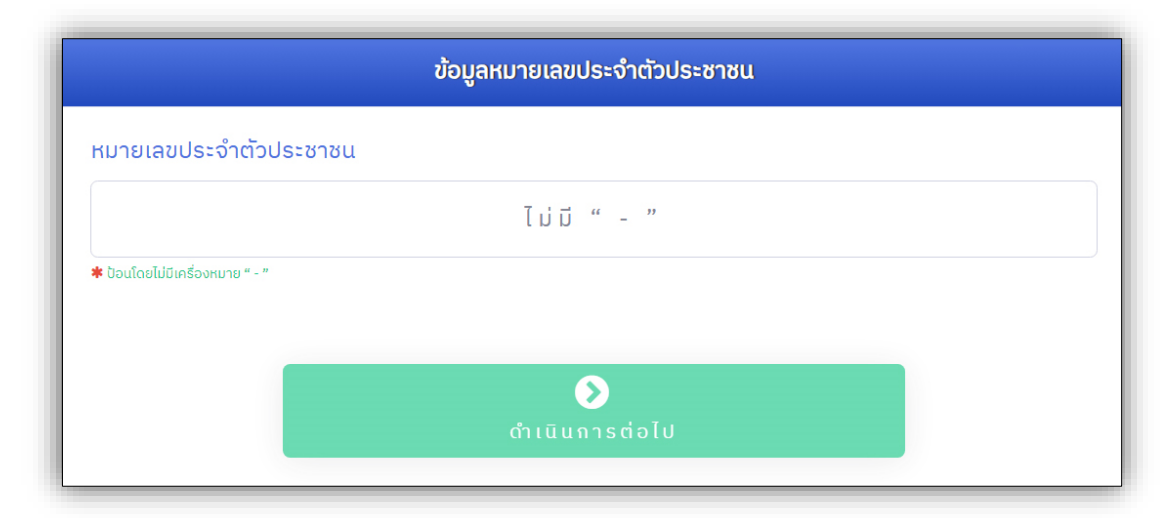

รูปที่ 3 "การป้อนข้อมูลหมายเลขประจำตัวประชาชน หรือหมายเลขหนังสือเดินทาง"

หากเกิดข้อผิดพลาดจากการป้อนข้อมูลดังกล่าว ระบบจะทำการแจ้งเตือน **ดังรูปที่ 4** 

| เกิดความผิดพลาด | เกิดความผิดพลาด                                                                                       |
|-----------------|----------------------------------------------------------------------------------------------------|
|                 | ผู้สมัครได้สมัครในระบบแล้ว<br>ผู้สมัครได้สมัครในระบบแล้ว<br>กรุณาเลือกที่เมนู <b>"ข้อมูลผู้สมัคร"</b> |

รูปที่ 4 "กรณีเกิดข้อผิดพลาดจากการป้อนข้อมูล"

 2) ป้อนข้อมูลพื้นฐานผู้สมัคร โดยผู้สมัครจำเป็นต้องป้อนข้อมูลครบถ้วน ช่องที่มีสัญลักษณ์ **\*** สีแดง และสามารถศึกษาจากคำอธิบายเพิ่มเติมในการป้อนข้อมูลแต่ละส่วนได้ หากป้อนข้อมูลครบถ้วนแล้ว กดปุ่ม "ดำเนินการต่อไป" ดังรูปที่ 5

|                              |                      | ข้อมูลพื้น                                                              | ฐานผู้สมัคร          |                                                                                   |                                |
|------------------------------|----------------------|-------------------------------------------------------------------------|----------------------|-----------------------------------------------------------------------------------|--------------------------------|
|                              |                      | <u>เครื่องหมาย 粩 จ</u> ํ                                                | <u>่าเป็นต้องป้อ</u> | <u>่นข้อมูล</u>                                                                   |                                |
| เลขบัตรประจำตัวประ           | ะชาชน                |                                                                         |                      |                                                                                   |                                |
|                              |                      |                                                                         |                      |                                                                                   |                                |
| คำนำหน้าชื่อ 🛊               | ชื่อผู้สมัคร \star   |                                                                         |                      | นามสกุลผู้สมัคร 🔹                                                                 |                                |
| สามเณร 🗸                     | คนดีสร้างชาติไทย     |                                                                         |                      | ราชภัฏเชียงใหม่สร้างคนดี                                                          |                                |
| ວັน/ເດือน/ປี ເกิด 🛊 💩        | อย่าง 31 ตุลาคม 2549 |                                                                         |                      |                                                                                   |                                |
| 29 🗸                         | กุมภาพันธ์           | v                                                                       | พ.ศ. <b>*</b>        | 2549                                                                              |                                |
| ที่อยู่ (บ้านเลขที่ หมู่ที่) | *                    |                                                                         |                      |                                                                                   |                                |
| 608 หมู่ 11 บ้านสัน          | เทรายใหม่            |                                                                         |                      |                                                                                   |                                |
| จังหวัด \star                |                      | ວຳເກວ \star                                                             |                      | ตำบล *                                                                            | รหัสไปรษณีย์ *                 |
| อ่างทอง                      | ~                    | วิเศษชัยชาญ                                                             | ~                    | ยี่ล้น ~                                                                          | 14300                          |
|                              |                      | กรณีที <mark>่อำเภอไม่ปรากฏ</mark> ให้เลือกจัง<br>เลือกจังหวัดของตัวเอง | งหวัดอื่นแล้วจึง     | กรณีที <mark>่ตำบลไม่ปรากฏ</mark> ให้เลือกอำเภออื่นแล้วจึง<br>เลือกอำเภอของตัวเอง | * ຣະບຸໃห້อัตโนมัติ ແลະແກ້ໄขໄດ້ |
| เบอร์โทรศัพท์                | เบอร์โทรศ            | าัพท์มือถือ \star                                                       |                      | อีเมล *                                                                           |                                |

# รูปที่ 5 "การป้อนข้อมูลพื้นฐานผู้สมัคร"

|       | ข้อมูลที่ยังไม่ได้ปั | bu          |  |
|-------|----------------------|-------------|--|
| ลำดับ | ชื่อข้อมูล           | สถานะข้อมูล |  |
| 1     | คำนำหน้าชื่อ         | ×           |  |
| 2     | ชื่อผู้สมัคร         | ×           |  |
| 3     | นามสกุลผู้สมัคร      | ×           |  |
| 4     | วันเกิด              | ×           |  |
| 5     | เดือนเกิด            | ×           |  |
| 6     | ปีเกิด               | ×           |  |
| 7     | ที่อยู่              | ×           |  |
| 8     | จังหวัด              | ×           |  |
| 9     | ວຳເກວ                | ×           |  |
| 10    | ตำบล                 | ×           |  |
| 11    | เบอร์โทรศัพท์มือถือ  | ×           |  |
| 12    | อีเมล                | ×           |  |

หากเกิดข้อผิดพลาดจากการป้อนข้อมูลดังกล่าว ระบบจะทำการแจ้งเตือน ดังรูปที่ 6

รูปที่ 6 "กรณีเกิดข้อผิดพลาดจากการป้อนข้อมูล"

3) ป้อนข้อมูลการศึกษา ดังรูปที่ 7

|                                                           | ข้อมูลการศึก                                                                                 | ษา ที่กำลังศึกษาอยู่                                                                                                    |
|-----------------------------------------------------------|----------------------------------------------------------------------------------------------|----------------------------------------------------------------------------------------------------|
|                                                           | เครื่องหมาย 🗰                                                                                | <u>จำเป็นต้องป้อนข้อมูล</u>                                                                                                    |
| วุฒิการศึกษา 🛊                                            | แผนก                                                                                         | ารเรียน *                                                                                                    |
| ปวช.                                                      | <ul> <li>✓ สถาปัตยกรรม</li> </ul>                                                            |                                                                                                    |
| เกรดเฉลี่ยสะสม (GPAX) <b>*</b><br>2.65<br>ข้อมูลสถานศึกษา | กรณีแผนท                                                                                     | ารเรียนไม่ปรากฏ ให้เลือกวุฒิอื่นก่อนแล้วจึงเลือกวุฒิของดัวเอง                                                                                                    |
| จังหวัด * อำ                                              | າເກວ *                                                                                       | สถานศึกษา *                                                                                                    |
| อุทัยธานี •<br>เธือ                                       | เมืองอุทัยธานี<br>มีก่งาเกงไม่ปรากๆ ให้เลือกจังหวัดอื่นแล้วจึง<br>กอำเภอของสถานศึกษาอีกครั้ง | <ul> <li>วิทยาลัยเกษตรและเทคโนโลยีอุทัยธานี </li> <li>กรณีที่ชื่อสถานศึกษายังไม่ปรากฏ ให้เลือกจังหวัด และอำเภออื่นแล้วจึงเลือกจังหวัด และอำเภอของสถาน<br/>ศึกษาอีกครั้ง</li> </ul> |
|                                                           |                                                                                              | <b>(</b> กำเนินการต่อไป                                                                                                    |

รูปที่ 7 "การป้อนข้อมูลการศึกษาเดิม"

กรณีข้อมูลสถานศึกษาของผู้สมัครไม่มีให้เลือก สามารถเพิ่มข้อมูลสถานศึกษาของตนเองได้ โดยเลือก จังหวัด อำเภอ ของสถานศึกษา และเลือกสถานศึกษาในตัวเลือก "\*\*\* กรณีไม่มีชื่อสถานศึกษา \*\*\*" จากนั้นผู้สมัครป้อนชื่อสถานศึกษาของตน และกดปุ่ม "ดำเนินการต่อไป" ดังรูปที่ 8

| จังหวัด *                               |                                                         | ວຳເກວ 🗯                                                                                                    | สถานศึกษา *                                                                                                    |
|-----------------------------------------|---------------------------------------------------------|----------------------------------------------------------------------------------------------------|----------------------------------------------------------------------------------------------------|
| อุทัยธานี                               | ~                                                       | เมืองอุทัยธานี 🗸 🗸                                                                                            | *** กรณีไม่มีชื่อสถานศึกษา ***                                                                                                 |
|                                         |                                                         | กรณีที่ <mark>อำเภอไม่ปรากฏ</mark> ให้เลือกจังหวัดอื่นแล้วจึง<br>เลือกอำเภอของสถานศึกษาอีกครั้ง               | กรณ์ที่ <mark>ชื่อสถานศึกษายังไม่ปรากฏ</mark> ให้เลือกจังหวัด และอำเภออื่นแล้วจึงเลือกจังหวัด และอำเภอของสถาบ<br>ศึกษาอีกครั้ง |
|                                         |                                                         |                                                                                                    |                                                                                                    |
| กรณีที่ไม่ปรา                           | กฏตัวเลือกส<br>โออตัวเอืออ                              | <mark>เถานศึกษา</mark> ให้เลือกจังหวัด เลือก<br>"อรณีไม่มีชื่อสอวมชื่อหว" ในตัว                               | ป้อนชื่อสถานศึกษา *                                                                                                    |
| กรณีที่ไม่ปรา<br>อำเภอ เลื<br>เลือกสถาย | <mark>กฏตัวเลือกส</mark><br>ลือกตัวเลือก<br>นศึกษา และใ | <mark>เกานศึกษา ให้เลือกจังหวัด เลือก</mark><br>"กรณีไม่มีชื่อสถานศึกษา" ในตัว<br>ห้ป้อนชื่อสถานศึกษาของตนเอง | ป้อนชื่อสถานศึกษา <b>*</b><br>ป้อนชื่อสถานศึกษา                                                                                |
| กรณีที่ไม่ปรา<br>อำเภอ เลื<br>เลือกสถาเ | ุกฏตัวเลือกส<br>ล้อกตัวเลือก<br>นศึกษา และใ             | <mark>เกานศึกษา ให้เลือกจังหวัด เลือก</mark><br>"กรณีไม่มีชื่อสถานศึกษา" ในตัว<br>ห้ป้อนชื่อสถานศึกษาของตนเอง | ป้อนชื่อสถานศึกษา <b>*</b><br>ป้อนชื่อสถานศึกษา                                                                                |

รูปที่ 8 "กรณีไม่มีชื่อสถานศึกษาของผู้สมัคร"

4) ป้อนข้อมูลความพิการ และกดปุ่ม "ดำเนินการต่อไป" ดังรูปที่ 9

|                   | ข้อมูลความพิการ                                  |   |
|-------------------|--------------------------------------------------|---|
|                   | <u>เครื่องหมาย <b>*</b> จำเป็นต้องป้อนข้อมูล</u> |   |
| ลักษณะความพิการ * |                                                  |   |
| - เลือก -         |                                                  | ~ |
|                   | $\mathbf{\mathfrak{S}}$                          |   |
|                   | ดำเนินการต่อไป                                   |   |

รูปที่ 9 "การป้อนข้อมูลความพิการ"

5) การยินยอมการให้ข้อมูล หรือเปิดเผยข้อมูลส่วนบุคคลสำหรับผู้สมัคร ภายหลักจากผู้สมัครศึกษา ข้อความดังกล่าวแล้ว ให้คลิกเลือกที่ปุ่ม **"รับทราบและยินยอม ๆ"** จากนั้นผู้สมัครจะสามารถกดปุ่ม **"ตรวจสอบข้อมูล และดำเนินการต่อไป"** ได้ **ดังรูปที่ 10** 

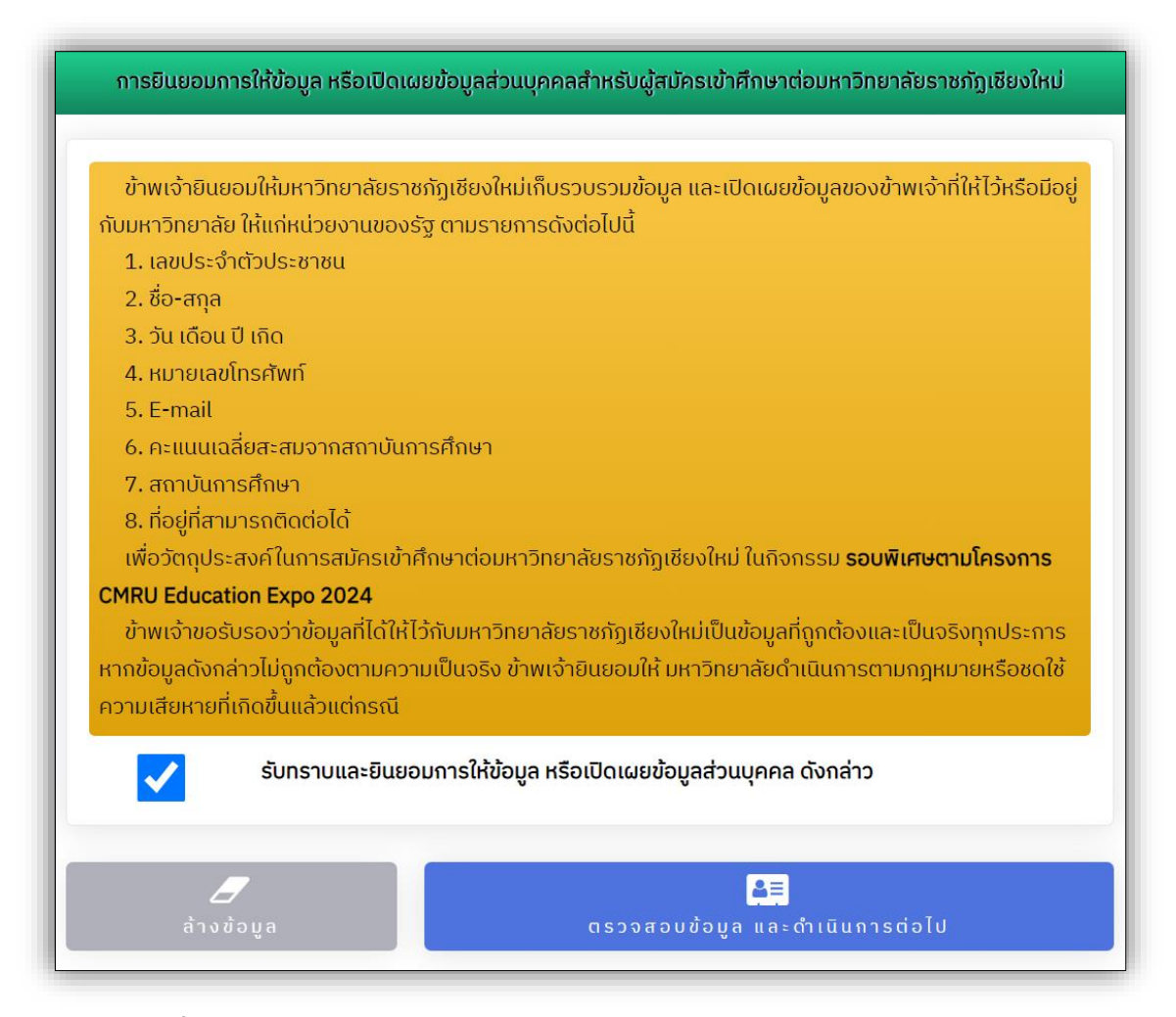

รูปที่ 10 "การยินยอมการให้ข้อมูล หรือเปิดเผยข้อมูลส่วนบุคคลสำหรับผู้สมัคร"

ผู้สมัครคลิกเลือกที่ปุ่ม **"รับทราบและยินยอม ๆ**" ไว้แล้ว ผู้สมัครจะสามารถกดปุ่ม **"บันทึกข้อมูล** และดำเนินการต่อไป" ได้ และหากข้อมูลไม่ถูกต้องหรือต้องการแก้ไขทั้งหมด สามารถกดปุ่ม **"ล้างข้อมูล"** เพื่อทำการป้อนข้อมูลทั้งหมดใหม่อีกครั้ง **ดังรูปที่ 11** 

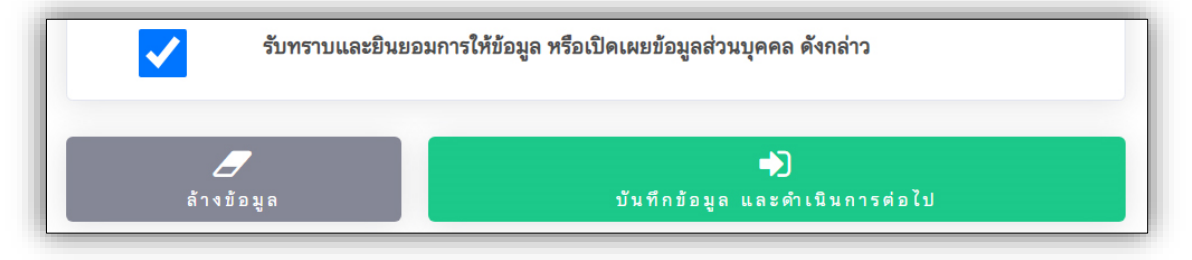

#### รูปที่ 11 "การบันทึกข้อมูล และดำเนินการต่อไป"

 6) ป้อนข้อมูลการเลือกสาขาวิชา โดยผู้สมัครควรศึกษาจากคำแนะนำการเลือกสาขาวิชา รวมไปถึง ระบบจะสรุปข้อมูลสาขาวิชาในแต่ละคณะ/วิทยาลัย ที่สามารถเลือกสมัครได้ ผู้สมัครคลิกที่ปุ่ม
 "ข้อมูลสาขาวิชาที่เปิดรับสมัคร" เพื่อศึกษาข้อมูลสาขาวิชาที่สามารถเลือกสมัครได้ ดังรูปที่ 12

|                                                                                                    | ข้อมูลการ                                                                                   | เลือกสาขาวิชา                                                                                                    |                               |
|----------------------------------------------------------------------------------------------------|---------------------------------------------------------------------------------------------|----------------------------------------------------------------------------------------------------|-------------------------------|
| <mark>คำแนะนำในการเลือกสาขาวิช</mark><br>1. ผู้สมัครเลือกสาขาวิชาที่ต้องการเ<br>2. ผู้สมัครที่จบระดับมัธยมศึกษาตอ | <u>เครื่องหมาย * :</u><br>ข้าศึกษา โดยเลือกในช่องลำดับที่ 1<br>นปลายหรือเทียบเท่า และปริญญา | <u>จำเป็นต้องป้อนข้อมูล</u><br>1 และสามารถ <u>เลือกได้ 2 ลำดับ</u><br>ตรี <u>ไม่สามารถเลือก</u> สาขาวิชาในระดับปริญ | ານຼາຕຣີ 4 ປี (ເກีຍບໂอน ฯ) ໄດ້ |
| จำนวนสาขาวิชาในแต่ละ<br>2<br><sub>ครุศาสตร์</sub>                                                                 | คณะ ที่สามารถเลือกสมั<br>3<br>เทศโมโลยีการเกษตร                                             | ัครได้<br>16<br>มนุษยศาสตร์                                                                                         | <b>10</b><br>3nerorságors     |
| <b>17</b><br>วิทยาศาสตร์และเทคโนโลยี                                                                              | 5<br>วิทยาลัยนานาชาติ                                                                       | <b>3</b><br>ອັກຍາລັຍແມ່ອ້ອນສອນ                                                                                      | 56<br>sɔuðiuɔu                |
|                                                                                                    |                                                                                             | •                                                                                                    | ช้อมูลสาขาวิชาที่เปิดรับสมัคร |
| *_ *_ *_ *                                                                                                    | 1                                                                                           |                                                                                                    |                               |

รูปที่ 12 "การป้อนข้อมูลการเลือกสาขาวิชา"

ให้ผู้สมัครเลือกสมัครได้อย่างน้อย 1 สาขาวิชา ในลำดับที่ 1 และสามารถ<u>เลือกได้</u> **2** <u>ลำดับ</u> หาก ป้อนข้อมูลสาขาวิชาครบถ้วนแล้วสามารถกดปุ่ม "**บันทึกข้อมูลสาขาวิชา" ดังรูปที่ 13** 

|                                                      | 🗐 ข้อมูลสาขาวัชาที่เปิดรับสมัคร        |
|------------------------------------------------------|----------------------------------------|
| สาขาวิชา ลำดับที่ <b>1 *</b>                         |                                        |
| สถิติประยุกต์ (วิทยาการข้อมูลเชิงสถิติ) (วท.บ. 4 ปี) | ~                                      |
| สาขาวิชา ลำดับที่ <b>2</b>                           |                                        |
| จิตวิทยา (จิตวิทยาองค์การ) (ศศ.บ. 4 ปี)              | ~                                      |
|                                                      | •••••••••••••••••••••••••••••••••••••• |

### รูปที่ 13 "การป้อนข้อมูลการเลือกสาขาวิชา (ต่อ)"

ภายหลังจากระบบบันทึกข้อมูลดังกล่าวเรียบร้อยแล้ว จะปรากฏ **ดังรูปที่ 14** 

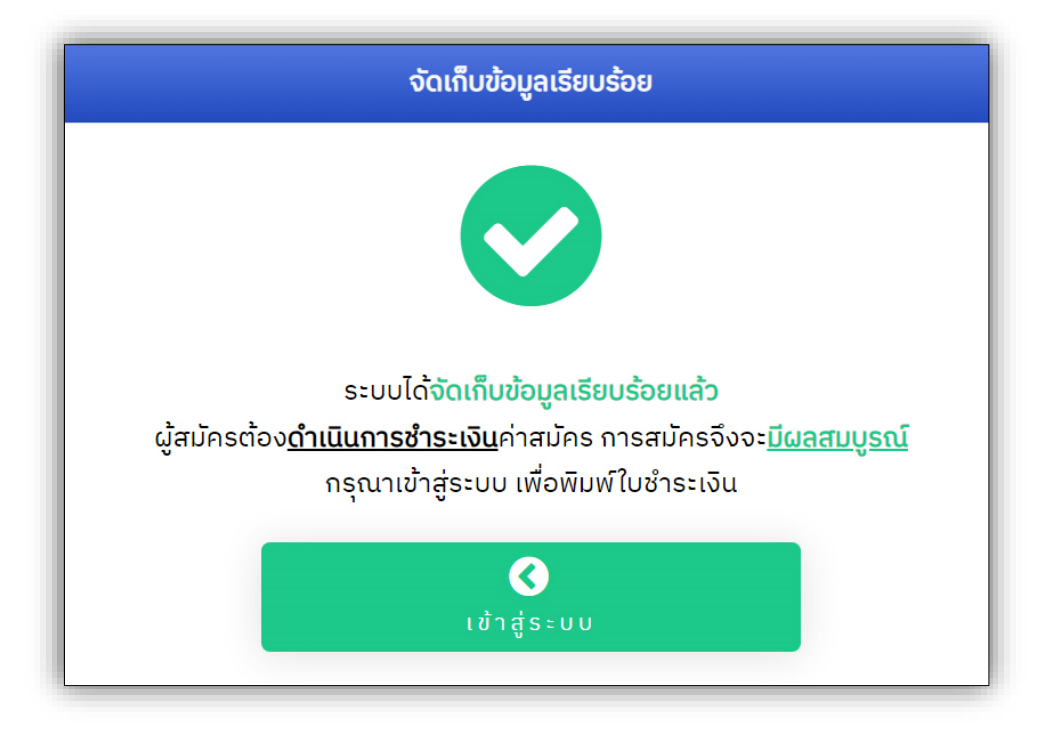

รูปที่ 14 "การบันทึกข้อมูลสาขาวิชาเรียบร้อยแล้ว"

 เมนู "ข้อมูลผู้สมัคร" ผู้สมัครสามารถตรวจสอบ และแก้ไขข้อมูลการสมัครของตนได้ โดยสามารถเข้า ส่วนข้อมูลดังกล่าวได้ 1) ภายหลังจากบันทึกข้อมูลสาขาวิชาเรียบร้อยแล้ว ดังรูปที่ 14 และ 2) เข้าสู่ระบบ ข้อมูลผู้สมัครผ่านเมนู "ข้อมูลผู้สมัคร" ด้วยข้อมูลหมายเลขประจำตัวประชาชน และวัน เดือน ปีเกิดของ ผู้สมัคร ดังรูปที่ 15

หากผู้สมัครป้อนข้อมูลการเข้าสู่ระบบ<mark>ไม่ถูกต้อง</mark> หรือเ<mark>กิดข้อผิดพลาด</mark> ระบบแจ้งเตือน**ดังรูป** 

|                                                  | ผู้สมัครเข้าสู่ระบบ                                                                                                    |
|--------------------------------------------------|----------------------------------------------------------------------------------------------------|
|                                                  | คำแนะนำในการป้อนข้อมูล                                                                                                    |
| 1. ປ້ວແข້ວມູຊ<br>2. ປ້ວແข້ວມູຊ<br>3. ດດປຸ່ມ "ເข້ | หมายเลขประจำตัวประชาชน<br>วันเกิด เช่น เกิดวันที่ <mark>1 มกราคม 2549</mark> ให้ป้อน <mark>01/01/2549</mark><br>าสู่ระบบ" |
| หมายเลขปร                                        | ะจำตัวประชาชน                                                                                                    |
| วัน เดือน ปี เ                                   | กิด                                                                                                    |
|                                                  |                                                                                                    |
|                                                  | <b>▶</b> )<br>เข้าสู่ระบบ                                                                                                 |

| เกิดความผิดพลาด                                                    | เกิดความผิดพลาด                                                      |
|--------------------------------------------------------------------|----------------------------------------------------------------------|
| วัน เดือน ปี เกิด ไม่ถูกต้อง<br>กรุณาตรวจสอบอีกครั้ง<br>เรื่อนกลับ | ไม่พบข้อมูลผู้สมัครในระบบ<br>กรุณาตรวจสอบอีกครั้ง<br>เรื<br>ย่อนกลับ |

รูปที่ 15 "การเข้าสู่ระบบข้อมูลผู้สมัคร"

งานรับเข้าศึกษา สำนักทะเบียนและประมวลผล มหาวิทยาลัยราชภัฏเชียงใหม่

ข้อมูลผู้สมัคร ประกอบด้วย ข้อมูลประวัติ, ข้อมูลสาขาวิชาที่สมัคร ซึ่งผู้สมัครแก้ไขได้ภายในช่วงเวลา รับสมัคร และการพิมพ์ใบชำระเงินค่าสมัคร **ดังรูปที่ 16** ผู้สมัครสามารถตรวจสอบข้อมูลการสมัครของตนได้ เช่น สถานะชำระเงินค่าสมัคร กำหนดการรับสมัคร และการแจ้งผลการคัดเลือก เป็นต้น

| สวัสดี สามเณรคนดีสร้างชาติไทย ราชกัฎ                                          | วันอังคาร ที่ : กันยายน 2566 🕚 1<br>เชียงใหม่สร้างคนดี (01967)   🖓 ย่อนกลับ "ข้อมูลผู้สมัคร"   ออกจากร |
|-------------------------------------------------------------------------------|----------------------------------------------------------------------------------------------------|
| 🖪 แก้ไขข้อมูลประวัติผู้สมัคร                                                  | 🗎 แก้ไขสาขาวิชาที่สมัคร                                                                                |
| 🖨 พิมพ์ใบชำระเงินค่าสมัคร                                                     | 🕩 ออกจากระบบ                                                                                           |
| ູ່ນ້ອມູລຜູ້                                                                   | ัสมัคร                                                                                                 |
|                                                                               |                                                                                                    |
| ประวัติผู้สมัคร                                                               | สาขาวิชาที่สมัคร                                                                                       |
| іі<br>вкального<br>01967                                                      | ลำดับที่เลือก 1                                                                                        |
| <ul> <li>สามเณรคนดีสร้างชาติไทย ราชภัฏ</li> <li>เชียงใหม่สร้างคมดี</li> </ul> | <b>สาขาวิชา</b> สถิติประยุกต์ (วิทยาการข้อมูล<br>เชิงสกิติ) (วท.บ. 4 ปี)                               |
|                                                                               | <b>ระดับ</b> ปริญญาตรี 4 ปี                                                                            |
| รุซ์ทาร<br>ศึกษา/<br>แผนการเรียน                                              | มหาวิทยาลัย/<br>มหาวิทยาลัยราชภัฏเชียงใหม่<br>วิทยาเขต                                                 |

ในแต่ละสาขาวิชา ผู้สมัครสามารถคลิกที่ชื่อสาขาวิชา เพื่อตรวจสอบสถิติการสมัครได้

| (1)<br>สถานะการชำระ<br>เงินค่าสมัคร |                         |    | กำหนดการรับสมัคร                                                                                        |                                |  |
|-------------------------------------|-------------------------|----|----------------------------------------------------------------------------------------------------|--------------------------------|--|
|                                     |                         | ň  | รายการ                                                                                                  | วัน เดือน ปี                   |  |
|                                     |                         | 1. | รับสมัครผ่านระบบออนไลน์<br>ทางเว็บไซต์ https://tcas.cmru.ac.th                                          | 25 กันยายน - 15<br>ตุลาคม 2566 |  |
| 🛗<br>วัน เวลาที่สมัคร               | กันยายน 2566 🥑 12:51:41 | 2. | ช้ำระเงินค่าสมัคร<br>เคาน์แตอร์เซอร์วิส กุกสาขาทั่วประเทศ                                               | 25 กันยายน - 15<br>ตุลาคม 2566 |  |
| 🖵<br>หมายเลขไอพีการ<br>สมัคร        |                         | 3. | ประกาศรายชื่อผู้ผ่านการคัดเลือก<br>ทางเว็บไซต์ https://tcas.cmru.ac.th                                  | 20 ตุลาคม 2566                 |  |
|                                     |                         | 4. | ผู้ผ่านการคัดเลือกยืนยันสิทธิ์เข้า<br>ศึกษาผ่านระบบของมหาวิทยาลัย<br>กางวับไซต์ https://tcas.cmru.ac.th | 17 - 18<br>พฤศจิกายน 2566      |  |

## รูปที่ 16 "ข้อมูลผู้สมัคร"

**เมนู "พิมพ์ใบชำระเงินค่าสมัคร"** ผู้สมัครสามารถนำใบชำระเงินค่าสมัครนี้ ติดต่อชำระเงินได้ที่ เคาน์เตอร์เซอร์วิส ได้ทุกสาขาทั่วประเทศ ภายในระยะเวลาที่ระบุในใบชำระเงินค่าสมัครดังกล่าว **ดังรูปที่ 17** (ปรับปรุงข้อมูลการชำระเงิน ๆ **2 – 3 วันทำการ**)

หากผู้สมัครทำการแก้ไขข้อมูลการสมัคร (สามารถแก้ไขได้ตลอดช่วงเวลารับสมัคร) เช่น แก้ไข สาขาวิชาที่ต้องการ เป็นต้น ผู้สมัครไม่จำเป็นต้องชำระเงินค่าสมัครอีกครั้งแต่อย่างใด

ผู้สมัครเข้าสู่ระบบเพื่อจัดการข้อมูลการสมัครเรียบร้อยแล้วใน<u>ทุกครั้ง</u> ให้ผู้สมัคร 🗭 ออกจากระบบ <u>ทุกครั้ง</u>เพื่อความปลอดภัยของข้อมูลผู้สมัคร

| autilute                                                                                                    | วัน-เวลาพิมพ์เอก                                                                                                    | าสาร: กันขายน 25     | 566 10:41:21 |  |  |  |  |  |
|----------------------------------------------------------------------------------------------------|----------------------------------------------------------------------------------------------------|----------------------|--------------|--|--|--|--|--|
| A CONTRACTOR OF THE OWNER OF THE OWNER OWNER OF THE OWNER OWNER OWNER OWNER OWNER OWNER OWNER OWNER OWNER OWNER OWNER OWNER OWNER OWNER OWNER OWNER OWNER OWNER OWNER OWNER OWNER OWNER OWNER OWNER OWNER OWNER OWNER OWNE                                                                                                    | Printed date:                                                                                                    | 09-2023 10:41:2:     | 1            |  |  |  |  |  |
| ใบแจ้งชำระเงิน                                                                                                    | ค่าสมัคร                                                                                                    |                      |              |  |  |  |  |  |
| รอบพิเศษตามโครงการ CMRU Education Expo 2024                                                                                                    |                                                                                                    |                      |              |  |  |  |  |  |
| (Bill Payment Pay                                                                                                    | /-In Slip)                                                                                                    |                      |              |  |  |  |  |  |
| มหาวิทยาลัยราชภัภเชียงใหม่                                                                                                    | ่ ปีการศึกษา 2567                                                                                                    |                      |              |  |  |  |  |  |
| או פידא איז איז איז איז איז איז איז איז איז אי                                                                                                    |                                                                                                    |                      |              |  |  |  |  |  |
| ชอ - นามสกุล / Name - Surname : <b>สามเณรคนคสรางชาตเทย ราชกฎเชยงเหมสราง</b><br>ระวัสออภัย (Contemponent) - (Pactula - <b>0106715106655</b>                                                                                                    | คนด [ 01967 ]                                                                                                    |                      |              |  |  |  |  |  |
| รหสสูทหา/ Customer No. (Ref.1): <b>0196/15106656</b>                                                                                                    |                                                                                                    |                      |              |  |  |  |  |  |
| ид вытов Net / Reference No. (Ref.z):                                                                                                    |                                                                                                    |                      |              |  |  |  |  |  |
| รายละเอียดสาขาวิชาที่สมัคร                                                                                                    |                                                                                                    | ค่าสมัคร             |              |  |  |  |  |  |
| Programs                                                                                                    |                                                                                                    | Application fee      | ,            |  |  |  |  |  |
| สำ <b>คับที่ 1</b> No. 1 สถิติประยกต์ (วิทยาการข้อมลเชิงสถิติ) (วท.บ. 4 ปี)                                                                                                    |                                                                                                    | 150.00               |              |  |  |  |  |  |
| สำคับที่ 2 No. 2  จิตวิทยา (จิตวิทยาองค์การ) (ศศ.บ. 4 ปี)                                                                                                    |                                                                                                    | 150.00               |              |  |  |  |  |  |
|                                                                                                    |                                                                                                    |                      |              |  |  |  |  |  |
|                                                                                                    |                                                                                                    |                      |              |  |  |  |  |  |
| ถ้านวนเงินเป็นตัวถ้อนร / In Word · <b>หนึ่งร้อยน้ำสิบบวทอ้วน One Hundred Fifty Baht</b>                                                                                                    | รวมค่า                                                                                                    | สมัคร                | 150.00       |  |  |  |  |  |
| Taratavatour follow in the source of the second second s                                                                                                    | Total                                                                                                    |                      | 150.00       |  |  |  |  |  |
| ช้าระเงินวันที่ 25 กันยายน - 15 ตุลาคม 2566  ณ เคาน์เตอ<br>Payment between 25 September - 15 October 2023 at (                                                                                                    | ร์เซอร์วิส ทัวประเทศ<br>Counter Service all b                                                                                                    | เท่านั้น<br>oranches |              |  |  |  |  |  |
| <ol> <li>จำนวนเงินที่ข่าระ ยังไม่รวมค่าธรรมเนียมการข่าระเงิน<br/><u>Remarks</u></li> <li>Payment status can be checked via the admission system after payment has been m.</li> <li>Payment in total is not included the payment fee.</li> </ol>                                                                                                    | ade 2 - 3 days. (Exclude Sa                                                                                                    | aturday, Sunday and  | Holiday)     |  |  |  |  |  |
|                                                                                                    |                                                                                                    |                      |              |  |  |  |  |  |
| <b>X</b>                                                                                                    |                                                                                                    |                      |              |  |  |  |  |  |
| <b>ใบแจ้งขำระเงินค่าสมัคร</b> รอบพิเศษตามโครงการ CMRU Education Expo 2024<br>มหาวิทยาลัยราชภัฏเขียงใหม่ ปีการศึกษา 2567<br>(Bill Payment Pay-In Slip)                                                                                                    | ชำระเงินวันที่ <b>25 กันยายน - 15 ตุลาคม 2566</b><br>Payment between <b>25 September - 15 October 2023</b>                                                                                                    |                      |              |  |  |  |  |  |
| Indigos     Indigos     Indigos | ชื่อ / Name : <b>สามเณรคนดีสร้างชาติไทย</b><br>นามสกุล / Surname : <b>ราชภัฏเชียงใหม่สร้างคนดี [ 01967 ]</b><br>รหัสลูกค้า / Customer No. (Ref.1) : <b>0196715106656</b><br>หมายเลขอ้างอิง / Reference No. (Ref.2) : |                      |              |  |  |  |  |  |
| จำนวนเงินเป็นตัวอักษร / In Word : <b>หนึ่งร้อยห้าสิบบาทถ้วน One Hundred Fifty Baht</b>                                                                                                    | รวมค่าสมัคร<br>Total                                                                                                    | 150                  | .00          |  |  |  |  |  |
|                                                                                                    |                                                                                                    |                      |              |  |  |  |  |  |

รูปที่ 17 "ตัวอย่าง ใบชำระเงินค่าสมัคร"

#### 4. เมนู "รายละเอียดการสมัคร" ประกอบด้วย

- 1) รายละเอียด และประกาศการรับสมัคร
- 2) กำหนดการรับสมัคร
- 3) ข้อมูลสาขาวิชาที่เปิดรับสมัคร

ผู้สมัครสามารถศึกษาข้อมูลสาขาวิชา/หลักสูตรที่เปิดรับสมัครได้ รวมถึง ข้อมูลจำนวนรับ,

คุณสมบัติเฉพาะสาขาวิชา

## ดังรูปที่ 18

|                                                                           | 🛗 สาขาวิชา/หลักสูตร ที่เปิดรับสมัคร <b>"รอบพิเศษตามโครงการ CMRU Education Expo 2024</b> " |  |          |          |                                 |  |  |  |  |
|---------------------------------------------------------------------------|-------------------------------------------------------------------------------------------|--|----------|----------|---------------------------------|--|--|--|--|
| 🕒 สาขาวิชาที่เปิดรับสมัคร <b>Q</b> คำค้น สาขาวิชา / หลักสูตร              |                                                                                           |  |          |          |                                 |  |  |  |  |
| #                                                                         | # สาขาวิชา/หลักสูตร                                                                       |  | หลักสูตร | ຈຳແວແຮັບ | คุณสมบัติเฉพาะสาขาวิชา          |  |  |  |  |
| คณะครุศาสตร์ : เปิดสอน ณ ศูนย์แม่ริม อำเภอแม่ริม จังหวัดเชียงใหม่         |                                                                                           |  |          |          |                                 |  |  |  |  |
| 1                                                                         | จิตวิทยา (จิตวิทยาการปรึกษาและแนะแนว)                                                     |  | ศศ.บ.    | 20       | รับทุกแผนการเรียน               |  |  |  |  |
| 2                                                                         | 2 จิตวิทยา (จิตวิทยาองค์การ)                                                              |  | ศศ.บ.    | 20       | รับทุกแผนการเรียน               |  |  |  |  |
| รวม คณะครุศาสตร์ 40                                                       |                                                                                           |  |          |          |                                 |  |  |  |  |
| คณะเทคโนโลยีการเกษตร : เปิดสอน ณ ศูนย์แม่ริม อำเภอแม่ริม จังหวัดเชียงใหม่ |                                                                                           |  |          |          |                                 |  |  |  |  |
| 1                                                                         | เกษตรศาสตร์                                                                               |  | on.u.    | 32       | รับทุกแผนการเรียน               |  |  |  |  |
| 2                                                                         | วิทยาศาสตร์และเทคโนโลยีการอาหาร                                                           |  | on.u.    | 30       | รับทุกแผนการเรียน               |  |  |  |  |
| 3                                                                         | 3 สัตวศาสตร์                                                                              |  | on.u.    | 32       | รับทุ <mark>กแผนการเรียน</mark> |  |  |  |  |
| รวม คณะเทคโนโลยีการเกษตร 94                                               |                                                                                           |  |          |          |                                 |  |  |  |  |

รูปที่ 18 "ข้อมูล สาขาวิชาที่เปิดรับสมัคร"

5. เมนู "สถิติการสมัคร และชำระเงิน" แสดงข้อมูลสถิติการสมัคร สาขาวิชาในแต่ละคณะ/วิทยาลัย
 ประกอบด้วยข้อมูลผู้สมัครที่สมัครทั้งหมด และผู้สมัครที่ชำระเงินค่าสมัครแล้ว (ปรับปรุงข้อมูลการชำระเงิน ๆ
 2 – 3 วันทำการ) ดังรูปที่ 19

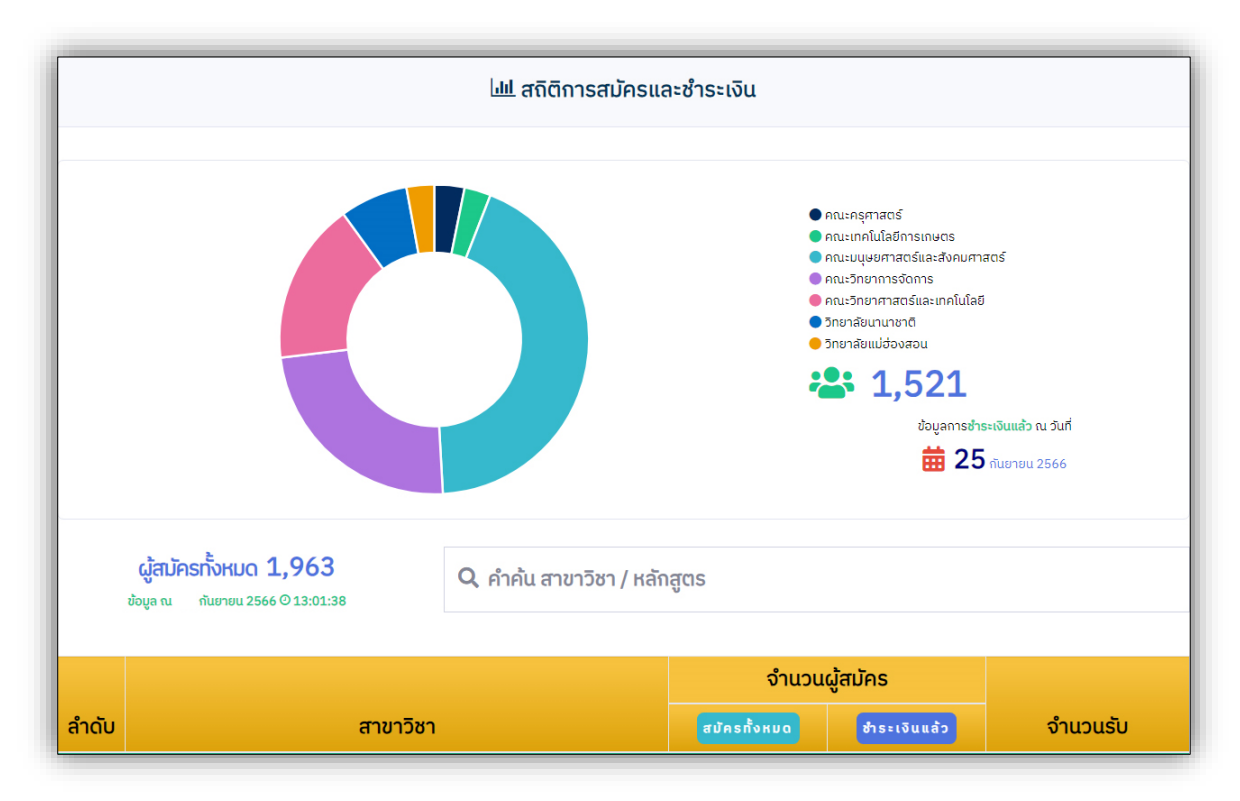

รูปที่ 19 "ข้อมูล สถิติการสมัครและชำระเงิน"

#### หากมีข้อสงสัย กรุณาติดต่อสอบถามได้ที่

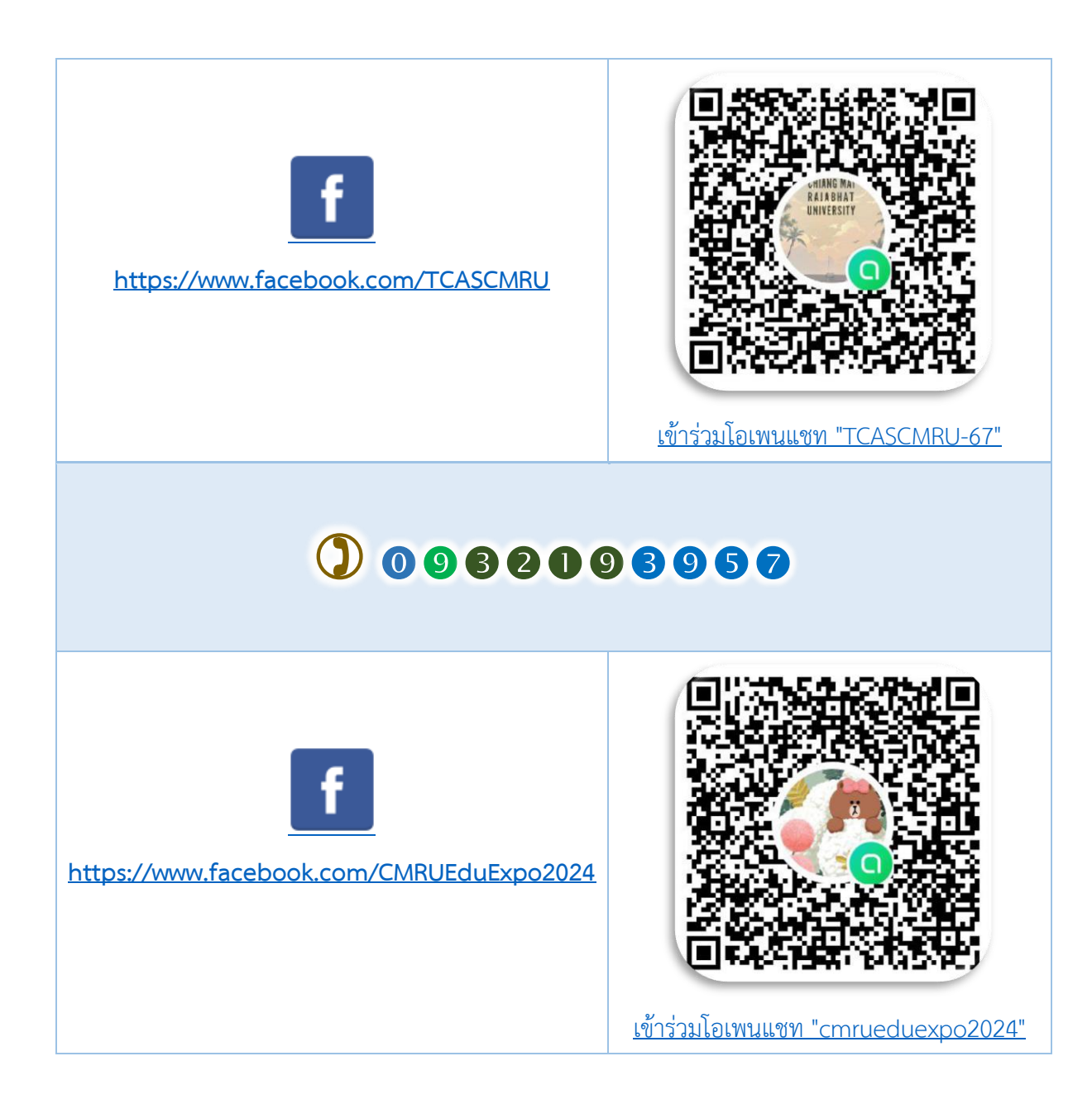